# float / flexbox / css grid

# 2022年6月9日

#### 概要

float / flexbox / css grid の違いについて学び、今時のレイアウト方法を学ぼう

# 目次

| 1    | はじめに                                                    | 2  |
|------|---------------------------------------------------------|----|
| 1.1  | 読み間違えないでね....................................           | 2  |
| 1.2  | 注意                                                      | 2  |
| 2    | float はレイアウトを組むのには厄介!                                   | 2  |
| 2.1  | VSCode のちょっとした機能 lorem ipsum                            | 2  |
| 2.2  | id08-float.html                                         | 2  |
| 2.3  | child クラスにスタイルを当ててみよう                                   | 3  |
| 2.4  | float の欠点を治そう....................................       | 4  |
| 3    | Flexbox は横並びに便利                                         | 5  |
| 3.1  | id08-flexbox.html                                       | 5  |
| 3.2  | 横並びにしてみよう                                               | 6  |
| 3.3  | 要素の幅を統一してみよう....................................        | 6  |
| 3.4  | 縦の揃えをいろいろ試してみよう                                         | 6  |
| 3.5  | 横の揃えをいろいろ試してみよう                                         | 7  |
| 3.6  | 要素の並びを変えてみよう....................................        | 7  |
| 3.7  | 折り返しの位置を変えてみよう                                          | 7  |
| 3.8  | .flex-box を画面の高さ一杯に広げよう ............................... | 7  |
| 3.9  | 複数行の揃えを変更してみよう                                          | 8  |
| 3.10 | 他にも機能があるけど                                              | 8  |
| 4    | CSS Grid Layout は簡単!                                    | 8  |
| 4.1  | id08-cssgrid.html                                       | 8  |
| 4.2  | トラックの指定をしよう....................................         | 9  |
| 4.3  | アイテムの配置をしよう 方法 A:ライン番号でエリアを指定 .............             | 9  |
| 4.4  | アイテムの配置をしよう 方法 B:エリアに名前をつけて指定する方法 .........             | 10 |
| 5    | Grid Layout を試してみよう                                     | 10 |

#### Grid Layout を試してみよう 5

## 1 はじめに

#### 1.1 読み間違えないでね

ソースコード 1 読み間違えないでね

| 1        | <b>数字:</b> 0123456789             |
|----------|-----------------------------------|
| <b>2</b> | 小文字:abcdefghijklmnopqrstuvwxyz    |
| 3        | 大文字:ABCDEFGHIJKLMNOPQRSTUVWXYZ    |
| 4        |                                   |
| 5        | 1:イチ                              |
| 6        | 1:小文字のエル                          |
| 7        | i:小文字のアイ                          |
| 8        | !:ビックリマーク                         |
| 9        | <b>:</b> バーティカルバー。Shift と¥を押したもの。 |
| 10       |                                   |
| 11       | 0:ゼロ                              |
| 12       | o:小文字のオー                          |
| 13       | 0:大文字のオー                          |
| 14       |                                   |
| 15       | .:ピリオド                            |
| 16       | ,:コンマ                             |

#### 1.2 注意

● これから出てくるソースコードには、左に「行番号」と呼ばれる番号が出てくるけど、入力する必要ないからね。

# 2 float はレイアウトを組むのには厄介!

### 2.1 VSCode のちょっとした機能 lorem ipsum

float に入る前に lorem ipsum について説明します。

出版、ウェブデザイン、グラフィックデザインなどの諸分野において使用されている典型的なダミーテキ ストのことを lorem ipsum(ローレムイプサム) と言います。ダミーテキストのため、意味は全くありませ ん。(一応、もとは古代ローマの政治家・哲学者キケロの『De finibus bonorum et malorum』(善と悪の究 極について)という著作から取られている。)

vscode では、lorem10, lorem20, lorem30 等と入力してリターンを押すことによって、その単語数分の 文字を自動で入力してくれます。

以下の例では、lorem10, lorem20, lorem30, lorem50 を利用しています。

#### 2.2 id08-float.html

どうなるか想像しながら入力してみよう。

| 1        | html          |                                                             |                                                      |        |
|----------|---------------|-------------------------------------------------------------|------------------------------------------------------|--------|
| 2        | <html></html> |                                                             |                                                      |        |
| 3        | <head></head> |                                                             |                                                      |        |
| 4        |               | <meta c<="" td=""/> <td>harset="UTF-8"&gt;</td> <td></td>   | harset="UTF-8">                                      |        |
| 5        |               | <title></title>                                             | float                                                |        |
| 6        |               |                                                             |                                                      |        |
| 7        | <body></body> |                                                             |                                                      |        |
| 8        |               | <div cl<="" td=""><td>ass="columns"&gt;</td><td></td></div> | ass="columns">                                       |        |
| 9        |               |                                                             | <div class="child"></div>                            |        |
| 10       |               |                                                             | Lorem ipsum dolor sit amet consectetur adipisicing e | lit.   |
|          |               |                                                             | Asperiores, eum?                                     |        |
| 11       |               |                                                             |                                                      |        |
| 12       |               |                                                             | <div class="child"></div>                            |        |
| 13       |               |                                                             | Lorem ipsum dolor sit amet consectetur, adipisicing  | elit.  |
|          |               |                                                             | Dolores facere numquam assumenda delectus totam      | nam    |
|          |               |                                                             | nisi accusamus est illum expedita!                   |        |
| 14       |               |                                                             |                                                      |        |
| 15       |               |                                                             | <pre><div class="child"></div></pre>                 |        |
| 16       |               |                                                             | Lorem ipsum dolor sit amet consectetur adipisicing e | lit.   |
|          |               |                                                             | Debitis vel ducimus impedit omnis esse velit est     | , quo  |
|          |               |                                                             | at modi maxime tempore dicta labore beatae ipsa      | mınıma |
| 1 8      |               |                                                             | maiores aut quisquam animi:                          |        |
| 10       |               |                                                             |                                                      |        |
| 10       |               |                                                             |                                                      |        |
| 19       |               | \uiv>                                                       | <                                                    |        |
| 20<br>21 |               |                                                             | Y'                                                   | no     |
| 21       |               |                                                             | elit. Dolor natus reprehenderit voluptate ab         | non    |
|          |               |                                                             | molestias incidunt corrupti, distinctio, nob         | is     |
|          |               |                                                             | quidem tempore rerum facere perferendis atqui        | e      |
|          |               |                                                             | harum guisguam magni facilis fugit veniam po         | ssimus |
|          |               |                                                             | perspiciatis ea accusantium odit quia. Nam           |        |
|          |               |                                                             | aliquid ea quod dolorem impedit asperiores!          | Amet   |
|          |               |                                                             | quam sequi optio vitae consectetur!                  |        |
| 22       |               |                                                             |                                                      |        |
| 23       |               |                                                             | -                                                    |        |
| 24       |               |                                                             |                                                      |        |
| 25       |               |                                                             |                                                      |        |

### ソースコード 2 HTML 部分

# 2.3 child クラスにスタイルを当ててみよう

head タグの中に次の CSS を入れて見てみよう。入力する前にどんな感じになるか考えてみよう。

```
ソースコード 3 CSS 部分 1
```

| 1 | <style></style> |
|---|-----------------|
|---|-----------------|

```
3 border: 1px solid black;
4 float: left;
5 width: 25%;
6 padding: 10px;
7 margin-right: 10px;
8 }
9 </style>
```

最後の文章は回り込んじゃったね。

#### 2.4 float の欠点を治そう

次の CSS を追加しよう

```
ソースコード 4 CSS 部分 2
```

| 1 | .columns::after {          |
|---|----------------------------|
| 2 | <pre>content: "";</pre>    |
| 3 | <pre>clear: both;</pre>    |
| 4 | <pre>display: block;</pre> |
| 5 | }                          |

このおまじないをすることで、一応レイアウトすることができるね。

最終系はこんな感じ。

| ソースコード 5 CSS 部分 | 方 | 1 |
|-----------------|---|---|
|-----------------|---|---|

```
1 <! DOCTYPE html>
2 <html lang="en">
 3 <head>
       <meta charset="UTF-8">
 4
       <title>float</title>
 \mathbf{5}
       <style>
 6
            .child {
 \overline{7}
                border: 1px solid black;
 8
                float: left;
9
                width: 25%;
10
                padding: 10px;
11
                margin-right: 10px;
12
           }
13
            .columns::after {
14
                content: "";
15
                clear: both;
16
                display: block;
17
           }
18
       </style>
19
20 </head>
   <body>
21
       <div class="columns">
22
            <div class="child">
23
                Lorem ipsum dolor sit amet consectetur adipisicing elit. Asperiores, eum?
24
```

```
</div>
25
           <div class="child">
26
               Lorem ipsum dolor sit amet consectetur, adipisicing elit. Dolores facere
27
                   numquam assumenda delectus totam nam nisi accusamus est illum expedita
                   !
           </div>
28
           <div class="child">
29
               Lorem ipsum dolor sit amet consectetur adipisicing elit. Debitis vel
30
                   ducimus impedit omnis esse velit est, quo at modi maxime tempore dicta
                    labore beatae ipsa minima maiores aut quisquam animi!
           </div>
31
       </div>
32
       <div>
33
           34
               Lorem ipsum dolor sit amet consectetur adipisicing elit. Dolor natus
35
                   reprehenderit voluptate ab non molestias incidunt corrupti, distinctio
                   , nobis quidem tempore rerum facere perferendis atque harum quisquam
                   magni facilis fugit veniam possimus perspiciatis ea accusantium odit
                   quia. Nam aliquid ea quod dolorem impedit asperiores! Amet quam sequi
                    optio vitae consectetur!
           36
       </div>
37
  </body>
38
  </html>
39
```

# 3 Flexbox は横並びに便利

3.1 id08-flexbox.html

まずは、レイアウトは考えずに HTML,CSS を入力してみよう。lorem10, lorem20, lorem10, lorem5 を 使ったよ。

```
1 <! DOCTYPE html>
2 <html lang="en">
3 <head>
       <meta charset="UTF-8">
4
       <title>Flexbox</title>
5
       <style>
6
            .flex-box {
7
                background-color: #eee;
8
9
                padding: 10px;
           }
10
            .flex-item {
11
                padding: 10px;
12
                color: #fff;
13
                margin: 10px;
14
                border-radius: 5px;
15
           }
16
```

```
.item1 {background-color: blue;}
17
           .item2 {background-color: green;}
18
           .item3 {background-color: darkblue;}
19
           .item4 {background-color: darkred;}
20
       </style>
21
  </head>
22
   <body>
23
       <div class="flex-box">
24
           <div class="flex-item item1">
25
               1. Lorem ipsum dolor sit amet consectetur adipisicing elit. Cum, quaerat?
26
           </div>
27
           <div class="flex-item item2">
28
               2. Lorem ipsum dolor sit amet consectetur adipisicing elit. Quia esse ad
29
                    totam nostrum illum iusto deserunt molestiae iure at omnis.
           </div>
30
           <div class="flex-item item3">
31
               3. Lorem ipsum dolor sit amet consectetur adipisicing elit. Non, fuga.
32
           </div>
33
           <div class="flex-item item4">
34
35
               4. Lorem ipsum dolor sit amet consectetur adipisicing elit. Tempora nisi
                    qui sequi id debitis nemo eius fuga magni voluptate esse.
           </div>
36
       </div>
37
38 </body>
  </html>
39
```

#### 3.2 横並びにしてみよう

.flex-box に以下を追加

1 display: flex;

float と異なり、いい感じに並んだね。

item4 の div を削除して見てみても勝手にいい感じにレイアウトされるね。実験した後元に戻しておこう。

#### 3.3 要素の幅を統一してみよう

.flex-item に以下を追加

1 width: 15%;

右に空きがあるけど、綺麗に並ぶね。高さも揃ってるね。

#### 3.4 縦の揃えをいろいろ試してみよう

.flex-box に以下を追加

align-items: flex-start;

flex-start を flex-end, center, stretch と変えて変化を見てみよう。最後 stretch にしておこう。

#### 3.5 横の揃えをいろいろ試してみよう

.flex-box に以下を追加

1 justify-content: center;

center を flex-start, flex-end, space-between, space-around と変えて変化を見てみよう。最後、flex-start にしておこう.

#### 3.6 要素の並びを変えてみよう

.flex-box に以下を追加

1 flex-direction: row-reverse;

row-reverse を row, column, column-reverse と変えて変化を見てみよう。

横並びって言ってたのに、縦並びもできるね。考え方としては、1 次元 (1 方向) と考えていいよ。最後、 row にしておこう。

#### 3.7 折り返しの位置を変えてみよう

.flex-item の width を 30% にしておこう。折り返すね。

.flex-box に以下を追加

1 flex-wrap: wrap;

wrap を nowrap, wrap-reverse に変更してみよう。最後、wrap にしておこう。

#### 3.8 .flex-box を画面の高さ一杯に広げよう

.flex-box に以下を追加

1 height: 100vh;

100vh はビューポート (見えているエリア) の高さを表すんだけど、なんかスクロールバー出ちゃうね。 body にマージンが付いてるから、0 にしてみよう。

| 1 | body {                |
|---|-----------------------|
| 2 | <pre>margin: 0;</pre> |
| 3 | }                     |

それでもスクロールバーが消えない... 理由は何かな?

そう、.flex-box の padding(外側の余白) が付いてるから。padding を 0 にするとスクロールバーは消え るね。これってめんどくさいよね。なので、width, height の計算方法を変えてみよう。

| 1 | * {                                |
|---|------------------------------------|
| 2 | <pre>box-sizing: border-box;</pre> |
| 3 | }                                  |

content-box パディングとボーダーを幅と高さに含めない (初期値) border-box パディングとボーダーを幅と高さに含める

おまじないのように、この CSS を入れておくと、いろいろ楽になるよ。 パディングとかなくなったので、3 段になっちゃったので、.flex-item の width を 40% にしておこう

#### 3.9 複数行の揃えを変更してみよう

.flex-box に以下を追加

align-content: flex-start;

flex-start を flex-end, center, space-between, space-around, stretch と変えてみよう。

#### 3.10 他にも機能があるけど...

横並び (一方向に並べる) ことが簡単にできることがわかったかな? 逆に並べる意味はよくわからないと 思う。

例えば、ニュースサイトがあったとして

- 古い記事から並べる
- 新しい記事から並べる

なんてことが、CSS だけで簡単にできるよ。

詳しく見て見たい人は、ここを見てみよう。https://www.sejuku.net/blog/56401

# 4 CSS Grid Layout は簡単!

4.1 id08-cssgrid.html

```
1 <! DOCTYPE html>
2 < html>
3 <head>
       <meta charset="UTF-8">
4
       <title>CSS Grid Layout</title>
\mathbf{5}
       <style>
6
            .container {
7
                display: grid;
8
           }
9
            .item{color: white;}
10
            .itemA{background-color: red;}
11
            .itemB{background-color: green;}
12
            .itemC{background-color: blue;}
13
       </style>
14
15 </head>
  <body>
16
       <div class="container">
17
            <div class="item itemA">A</div>
18
```

```
19 <div class="item itemB">B</div>
20 <div class="item itemC">C</div>
21 </div>
22 </body>
23 </html>
```

## 4.2 トラックの指定をしよう

.container の中に追加

1grid-template-rows: 100px 50px;2grid-template-columns: 150px 1fr;

1 行目の高さが 100px, 2 行目の高さが 50px;

1 列目の幅が 150px, 2 列目の幅は残り幅 (fr: fraction: 分数) という意味です。 セルに順番に割り当てられましたね。

#### 4.3 アイテムの配置をしよう 方法 A: ライン番号でエリアを指定

id08-cssgrid.html をコピーして id08-cssgrid-a.html として作業しましょう。

gird-row アイテムが占める行のライン番号を「/」で区切り指定する grid-column アイテムが占める列のライン番号を「/」で区切り指定する

A を左に縦に使い、B,C を右に上下に並べて見ましょう。.itemA に追加

1 grid-row: 1/3;

これで、目的は達せられましたが、ちゃんと全てを正しく指定した場合には以下の様になります。

```
1
            .itemA{
                grid-row: 1/3;
\mathbf{2}
                grid-column: 1/2;
3
                background-color: red;
4
            }
5
6
            .itemB{
                grid-row: 1/2;
7
                grid-column: 2/3;
8
                background-color: green;}
9
            .itemC{
10
                grid-row: 2/3;
11
                grid-column: 2/3;
12
                background-color: blue;
13
14
            }
```

もし、エリアが被った場合にはどうなるのでしょうか? .itemC の grid-row を 1/3 にしたり,grid-column を 1/3 にして見たりしましょう。 HTML の後ろに記載されてるものが上に乗っかる形になる様です。

# 4.4 アイテムの配置をしよう 方法 B:エリアに名前をつけて指定する方法

id08-cssgrid.html をコピーして id08-cssgrid-a.html として作業しましょう。 .container に以下を追加して見ましょう。

1grid-template-areas:2"areaA areaB"3"areaA areaC";

これで各セルに名前をつけることができました。

それでは、次にならって、.itemB, .itemC にも grid-area を設定してください。

| 1 | .itemA{                           |
|---|-----------------------------------|
| 2 | grid-area: areaA;                 |
| 3 | <pre>background-color: red;</pre> |
| 4 | }                                 |

簡単でしょ?

# 5 Grid Layout を試してみよう

方法 A, 方法 B で試してみよう。

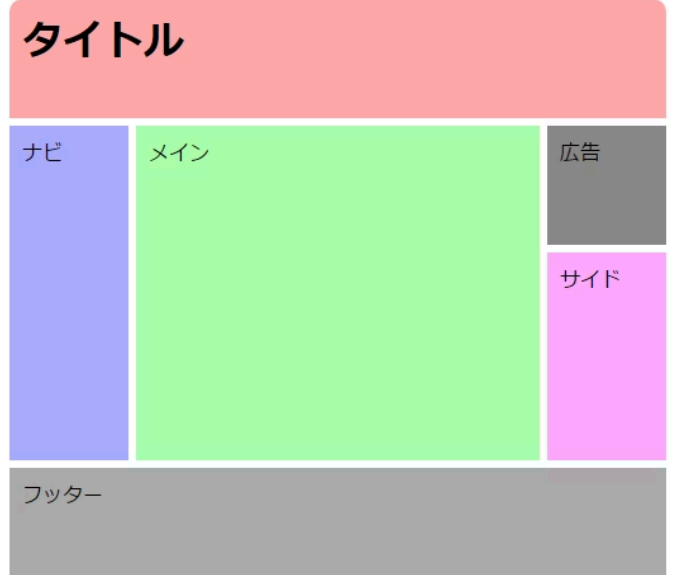

時間余った人は、メインの中に Flexbox を使って、記事を 3 つ横に並べてみよう。 参考 https://qiita.com/kura07/items/e633b35e33e43240d363

以上